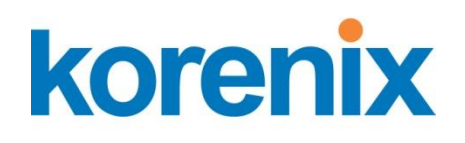

# JetBox Modbus2SNMP

# User Manual

www.korenix.com

#### **Copyright Notice**

Copyright© 2011 Korenix Technology Co., Ltd. All rights reserved. Reproduction without permission is prohibited.

Information provided in this manual is intended to be accurate and reliable. However, the original manufacturer assumes no responsibility for its use, or for any infringements upon the rights of third parties that may result from its use. The material in this document is for product information only and is subject to change without notice. While reasonable efforts have been made in the preparation of this document to assure its accuracy, Korenix assumes no liabilities resulting from errors or omissions in this document, or from the use of the information contained herein.

Korenix reserves the right to make changes in the product design without notice to its users.

#### Acknowledgments

Korenix is a registered trademark of Korenix Technology Co., Ltd. All other trademarks or registered marks in the manual belong to their respective manufacturers.

# **Table of Content**

| Copyrig           | ght Notice                   | 2  |
|-------------------|------------------------------|----|
| Acknow            | vledgments                   | 2  |
| Table of Content. |                              | 3  |
| Chapter 1 Intro   | duction                      | 4  |
| 1-1 Appli         | ied Models                   | 5  |
| Chapter 2 Mod     | bus2SNMP                     | 5  |
| 2-1 How           | to Map Modbus ID to SNMP OID | 5  |
| 2-2 How           | to Use Modbus2SNMP           | 6  |
| 2-2-1.            | JetBox 9300(-w)/9310(-w)     | 6  |
| 2-2-2.            | JetBox 3300-w/3350i-w        | 9  |
| 2-2-3.            | JetBox 5630Gf-w/5633Gf-w     | 11 |
| Appendix          |                              | 14 |
| Revision hist     | tory                         | 14 |
| Customer Se       | ervice                       | 14 |

## **Chapter 1 Introduction**

The data center monitoring includes UPS, PDU, cooling system, security and environmental monitoring and most of these devices go for Modbus RTU control, an automation control protocol. But with the popularity of Ethernet, the management of control center goes for SNMP, a network management protocol. SNMP is generally used by IT management and the advantage to adapt SNMP in automation is the real/write privilege and easy management.

JetBox works as a gateway between Modbus RTU and SNMP and bring customers benefit from an integrated solution composed of data center monitoring and IT management tools. This combination provides single view of each customer's data center monitoring and IT management.

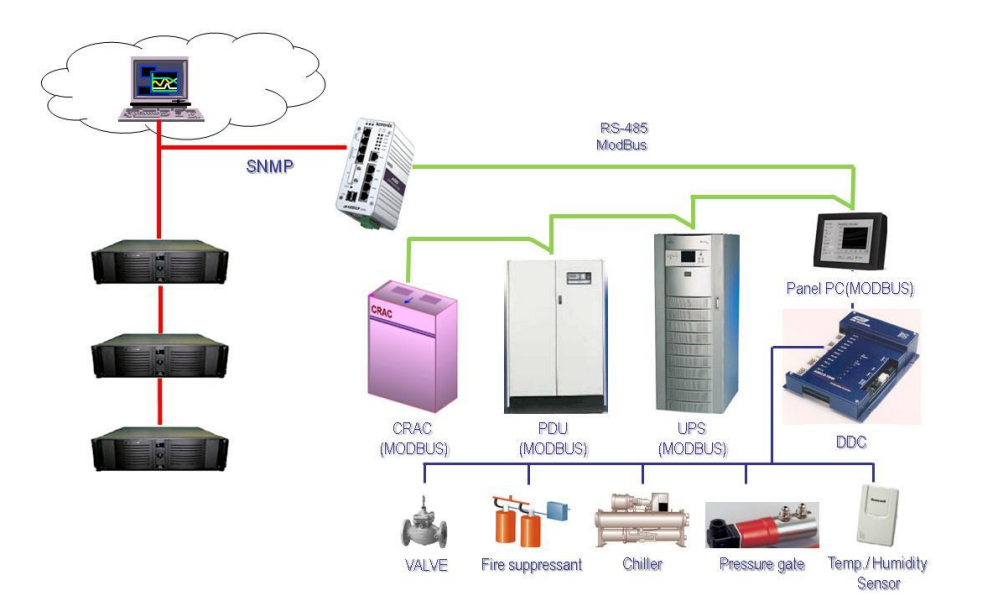

# **Cloud Data Center Monitoring**

### 1-1 Applied Models

JetBox 9300(-w) JetBox 9310(-w) JetBox 3300-w JetBox 3350i-w JetBox 5630Gf-w/5633Gf-w

# **Chapter 2 Modbus2SNMP**

### 2-1 How to Map Modbus ID to SNMP OID

There is a Modbus program inside JetBox to map the Modbus ID and data to SNMP OID. The program identifies the data and alarm points that can be read from the device by a master through SNMP and connects each point to the Modbus address needed to access it. Users can read and write the Modbus message through the mapping mechanism for different applications.

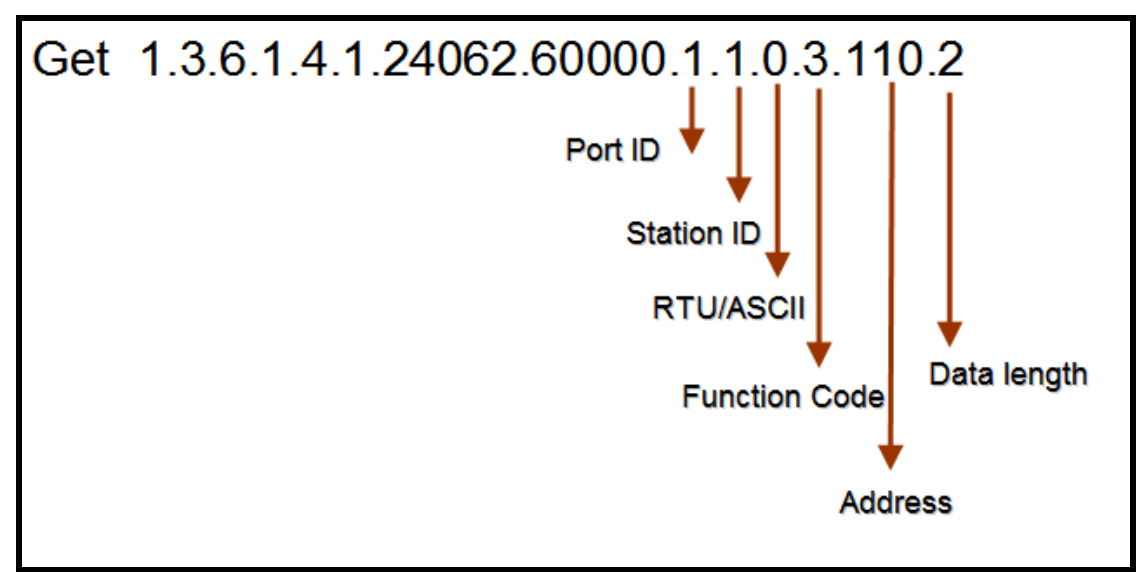

Following is the mapping rule for Modbus2SNMP program.

### 2-2 How to Use Modbus2SNMP

Following is an example to show how to use Modbus2SNMP by an emulator.

#### 2-2-1. JetBox 9300(-w)/9310(-w)

1. Execute "Modbus slave"

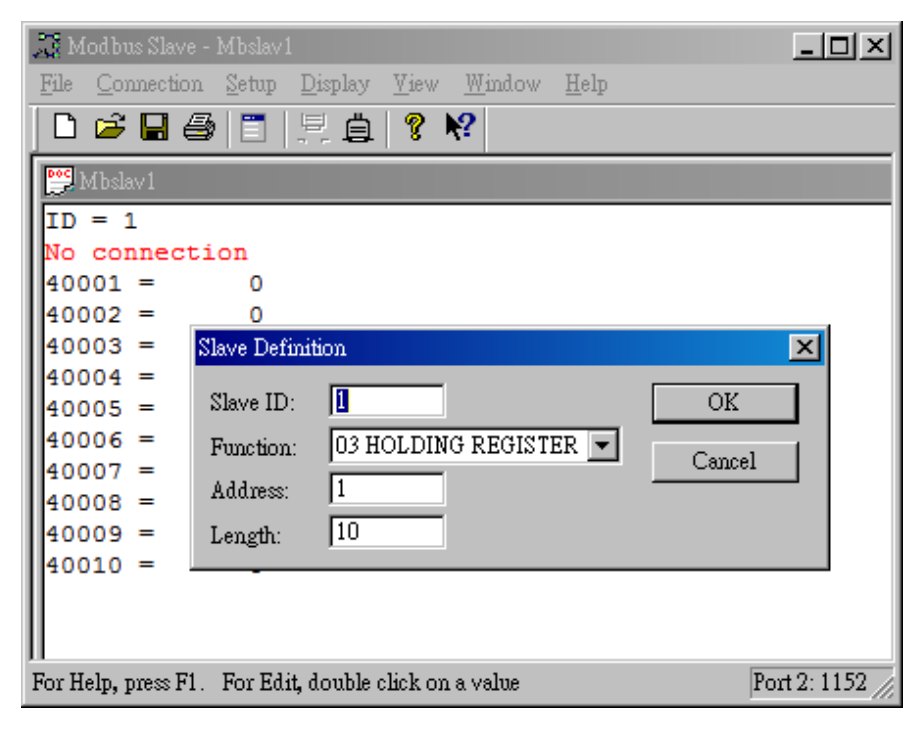

2. Open a com port and set the baud rate as 115200

| 🍱 Modbus Slave - Mbslav1 📃 🗖 🗅                                                                                                    |
|----------------------------------------------------------------------------------------------------|
| <u>File Connection Setup D</u> isplay <u>V</u> iew <u>W</u> indow <u>H</u> elp                                                                                                    |
| D 🖆 🖬 😂 🛅 🗏 🚊 💡 😽                                                                                                    |
|                                                                                                    |
| ID Mode<br>No Mode<br>( RTU ASCII<br>( RTU ASCII<br>( RTU CASCII<br>( RTU Cancel<br>( RTU Cancel |
| For Help, press F1. For Edit, double click on a value Port 2: 1152                                                                                                    |

6

3. Use the same serial setting (i.e. baud rate) on the JetBox

Login to JetBox 9300's web -> Serial Port Configuration -> Serial Setting, set the baud rate, data bits, stop bits, and parity the same as Modbus Slave.

| Korenix<br>Jet Box                      | Your                          | Industrial Computin                | g & Networl | king P |
|-----------------------------------------|-------------------------------|------------------------------------|-------------|--------|
| ☐ JetBox9310<br>├                       | Serial Setting                |                                    |             |        |
| - 🗂 Device Configuration                |                               |                                    |             |        |
| Configuration                           | Port Number                   | Port1                              | -           |        |
| - Serial Setting                        |                               |                                    |             |        |
| Service mode                            | Interface                     | RS232                              | •           |        |
| <ul> <li>DIO Configuration</li> </ul>   | Baud Rate                     | 115200                             | •           |        |
| Backup and Restore     Firmwore Upgrade | Data Bits                     | 8                                  | •           |        |
| - C Factory Default                     | Stop Bits                     | 1                                  | •           |        |
| <ul> <li>System Reboot</li> </ul>       | Parity                        | None                               | •           |        |
| — 🗋 Save                                | Flow Control                  | None                               | -           |        |
| └─ 🗋 Logout                             | Notice : Please re-connect TC | P socket after serial port configu | ration.     |        |

4. Write the value 0xAABB modbus register 40001 through SNMP

Use following command to update the value of modbus slave 40001 through SNMP

| <pre>snmpset -v 1 -c private 192.168.10.1 1.3.6.1.4.1.24062.60000.1</pre> | 1.0.6.1 | L.1 |
|---------------------------------------------------------------------------|---------|-----|
| s "Oxaa Oxbb"                                                             |         |     |
|                                                                           |         |     |
| SNMPv2-SMI::enterprises.24062.60000.1.1.0.6.1.1 = STRING: "0              | xaa 0xb | b"  |

1.1.0.6.1.1 means (jetbox port1, station 1, rtu, write, address 1,data length 1)

| Modbus Slave - Mbslav1                                                                 |                 |
|----------------------------------------------------------------------------------------|-----------------|
| <u>File Connection S</u> etup <u>D</u> isplay <u>V</u> iew <u>W</u> indow <u>H</u> elp |                 |
| 🗅 🖆 🖬 🎒 🛅 🗒 🚊 💡 🎀                                                                      |                 |
| Mbslav1                                                                                |                 |
| ID = 1                                                                                 |                 |
| 40001 = 0xAABB                                                                         |                 |
| $40002 = 0 \times 0000$                                                                |                 |
| $40003 = 0 \times 0000$                                                                |                 |
| $40004 = 0 \times 0000$                                                                |                 |
| $40005 = 0 \times 0000$                                                                |                 |
| $40006 = 0 \times 0000$                                                                |                 |
| $40007 = 0 \times 0000$                                                                |                 |
| $40008 = 0 \times 0000$                                                                |                 |
| $40009 = 0 \times 0000$                                                                |                 |
| $40010 = 0 \times 0000$                                                                |                 |
|                                                                                        | -               |
|                                                                                        |                 |
| For Help, press F1. For Edit, double click on a value                                  | Port 7: 1152 // |

5. Read the updated value of modbus slave through SNMP

snmpget -v 1 -c private 192.168.10.1 1.3.6.1.4.1.24062.60000.1.1.0.3.1.1
SNMPv2-SMI::enterprises.24062.60000.1.1.0.3.1.1 = STRING: "01 03 02 aa
bb 86 97 "

#### 2-2-2. JetBox 3300-w/3350i-w

#### 1. Execute "Modbus slave"

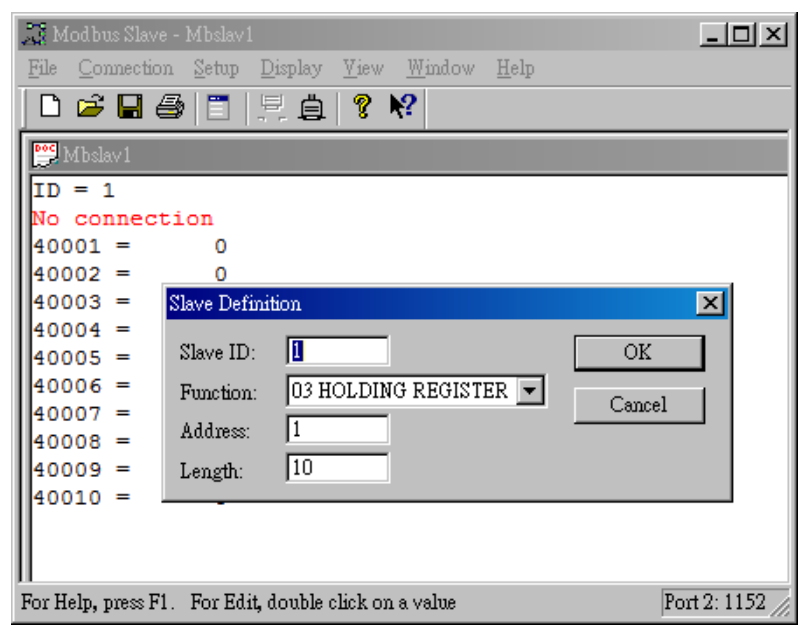

2. Open a com port and set the baud rate as 115200

| 📓 Modbus Slave - Mbslav1 📃 🗖                                      | ×    |
|-------------------------------------------------------------------|------|
| <u>File Connection Setup Display View Window H</u> elp            |      |
| D 😅 🖬 🚭 🛅 🗏 🚊 🤶 🕺                                                 |      |
|                                                                   |      |
| ID Connection                                                     |      |
| No Port 7 Mode<br>400 OK OK                                       |      |
| 400 115200 Baud  Cancel                                           |      |
| 400 8 Data bits                                                   |      |
| 400 None Parity  DSR CTS                                          |      |
| 400 1 Stop Bit                                                    |      |
|                                                                   |      |
|                                                                   |      |
| For Help, press F1. For Edit, double click on a value Port 2: 115 | 2 // |

3. Use the same serial setting (i.e. baud rate) on the JetBox

Edit the mbs2snmp.cfg in the embedded micro SD card. Set the baud rate, data bits, stop bits, and parity the same as Modbus Slave.

| 😑 mbs | 2snmp.cfg   |
|-------|-------------|
| 1     | [port 1]    |
| 2     | baud=115200 |
| 3     | parity=none |
| 4     | bits=8      |
| 5     | stop=1      |
| 6     | [port 2]    |
| 7     | baud=115200 |
| 8     | parity=none |
| 9     | bits=8      |
| 10    | stop=1      |
| 11    |             |

Note. The default value of serial port is 115200, 8, N, 1

4. Write the value 0xAABB modbus register 40001 through SNMP

Use following command to update the value of modbus slave 40001 through SNMP

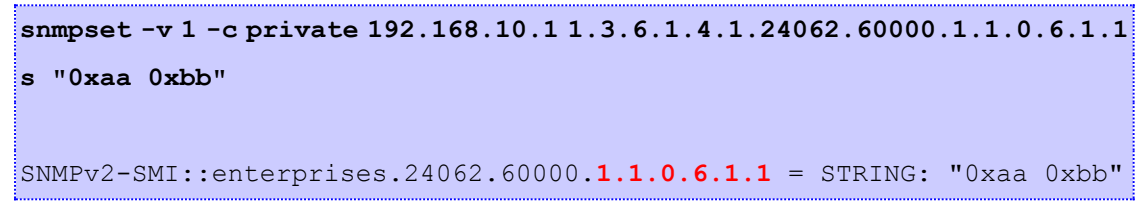

1.1.0.6.1.1 means (jetbox port1, station 1, rtu, write, address 1,data length 1)

| 🚡 Modbus Slave - Mbslav1                               |              |
|--------------------------------------------------------|--------------|
| <u>File Connection Setup Display View Window H</u> elp |              |
| D 🖆 🖬 🎒 🛅 🖳 🚊 💡 📢                                      |              |
| Mbslav1                                                |              |
| ID = 1                                                 |              |
| 40001 - 0x33PP                                         |              |
| 40001 = 0 XAABB                                        |              |
| 40002 = 00000                                          |              |
| $40004 = 0 \times 0000$                                |              |
| $40005 = 0 \times 0000$                                |              |
| $40006 = 0 \times 0000$                                |              |
| $40007 = 0 \times 0000$                                |              |
| $40008 = 0 \times 0000$                                |              |
| $40009 = 0 \times 0000$                                |              |
| 40010 = 0x0000                                         |              |
|                                                        |              |
|                                                        |              |
| For Help, press F1. For Edit, double click on a value  | Port 7: 1152 |

5. Read the updated value of modbus slave through SNMP

```
snmpget -v 1 -c private 192.168.10.1 1.3.6.1.4.1.24062.60000.1.1.0.3.1.1
SNMPv2-SMI::enterprises.24062.60000.1.1.0.3.1.1 = STRING: "01 03 02 aa
bb 86 97 "
```

#### 2-2-3. JetBox 5630Gf-w/5633Gf-w

1. Execute "Modbus slave"

| 🕂 Modbus Slave - Mbslav1                                     |              |
|--------------------------------------------------------------|--------------|
| <u>File Connection Setup Display View Window H</u> elp       |              |
| D 😅 🖬 🎒 📑 🗏 👜 🤋 💖                                            |              |
| Poc Malaut                                                   |              |
|                                                              |              |
| ID = 1                                                       |              |
| No connection                                                |              |
|                                                              |              |
| 40002 = 0<br>40003 = Slave Definition                        |              |
|                                                              |              |
| 40005 = Slave ID: OK                                         |              |
| 40006 = Eunstion: 03 HOLDING REGISTER                        |              |
| 40007 = Cancel                                               |              |
| 40008 = Address: 1                                           |              |
| 40009 = Length: 10                                           |              |
| 40010 =                                                      |              |
|                                                              |              |
|                                                              |              |
| II<br>For Help, press F1 – For Edit, double click on a value | Port 2: 1152 |
| ror neip, press rr. For Early double chick off a value       | 0112.1102    |

2. Open a com port and set the baud rate as 115200

| 🛣 Modbus Slave - Mbslav1 📃 🗖 🖸                                     | × |
|--------------------------------------------------------------------|---|
| <u>File Connection Setup Display View Window H</u> elp             |   |
| D 🗳 🖬 🖨 🛅 🗏 🚊 💡 😚                                                  |   |
|                                                                    |   |
|                                                                    |   |
| No Port 7 Mode OK OK                                               |   |
| 400 115200 Baud  Cancel                                            |   |
| 400 8 Data bits                                                    |   |
| 400 None Parity  Flow Control DSR CTS                              |   |
| 400 I Stop Bit  RTS Toggle 1 [ms] RTS disable delay                |   |
|                                                                    |   |
|                                                                    |   |
| For Help, press F1. For Edit, double click on a value Port 2: 1152 | 7 |

3. Use the same serial setting (i.e. baud rate) on the JetBox.

Login to JetBox 5630's web -> Serial -> Port Settings, set the baud rate, data bits, stop bits, and parity the same as Modbus Slave.

| erial Port Configuration |                        | 000000000000000000000000000000000000000 |  |
|--------------------------|------------------------|-----------------------------------------|--|
| AutoStart                | 🔲 🎯 Automatically appl | / after reboot.                         |  |
| Port                     | 1                      |                                         |  |
| Mode                     | R\$232                 | ¥]                                      |  |
| Baud Rate                | 115200                 | •                                       |  |
| Data Bits                | 8                      | •                                       |  |
| Stop Bits                | 1                      | •                                       |  |
| Parity                   | None                   | •                                       |  |
| Flow Control             | None                   | T                                       |  |

4. Write the value 0xAABB modbus register 40001 through SNMP

Use following command to update the value of modbus slave 40001 through SNMP snmpset -v 1 -c private 192.168.10.1 1.3.6.1.4.1.24062.60000.1.1.0.6.1.1
s "0xaa 0xbb"
SNMPv2-SMI::enterprises.24062.60000.1.1.0.6.1.1 = STRING: "0xaa 0xbb"

1.1.0.6.1.1 means (jetbox port1, station 1, rtu, write, address 1,data length 1)

| Modbus Slave - Mbslav1                                                                 |                 |
|----------------------------------------------------------------------------------------|-----------------|
| <u>File Connection S</u> etup <u>D</u> isplay <u>V</u> iew <u>W</u> indow <u>H</u> elp |                 |
| 🗅 🖆 🖬 🎒 🛅 🗒 🚊 💡 🎀                                                                      |                 |
| Mbslav1                                                                                |                 |
| ID = 1                                                                                 |                 |
| 40001 = 0xAABB                                                                         |                 |
| $40002 = 0 \times 0000$                                                                |                 |
| $40003 = 0 \times 0000$                                                                |                 |
| $40004 = 0 \times 0000$                                                                |                 |
| $40005 = 0 \times 0000$                                                                |                 |
| $40006 = 0 \times 0000$                                                                |                 |
| 40007 = 0 x 0000                                                                       |                 |
| $40008 = 0 \times 0000$                                                                |                 |
| $40009 = 0 \times 0000$                                                                |                 |
| $40010 = 0 \times 0000$                                                                |                 |
|                                                                                        | -               |
|                                                                                        |                 |
| For Help, press F1. For Edit, double click on a value                                  | Port 7: 1152 // |

5. Read the updated value of modbus slave through SNMP

snmpget -v 1 -c private 192.168.10.1 1.3.6.1.4.1.24062.60000.1.1.0.3.1.1
SNMPv2-SMI::enterprises.24062.60000.1.1.0.3.1.1 = STRING: "01 03 02 aa
bb 86 97 "

# Appendix

### **Revision history**

| 0 0 2 | by 2011/1/12   |
|-------|----------------|
| 0.0.Z | DY 2011/ 4/ 12 |

- First release
- 0.0.3 by 2015/ 1/ 8
  - Update JetBox 3300 serial setting
- 0.0.4 by 2015/ 2/ 11
  - Update JetBox 5630 serial setting

#### **Customer Service**

Korenix Technologies Co., Ltd. Business service: <u>sales@korenix.com</u> Customer service: <u>koreCARE@korenix.com</u>